# Übertragen Sie die Lizenz von der aktuellen Cisco Content Security Appliance an eine RMA-Appliance

### Inhalt

Einführung Voraussetzungen Anforderungen Verwendete Komponenten Lizenz übertragen

# Einführung

In diesem Dokument wird beschrieben, wie Sie das Lizenzverwaltungsportal verwenden, die lizenzierten Funktionen für Ihre Appliance validieren und von der ausgefallenen Appliance auf Ihre Retourengenehmigung (Return Material Authorization, RMA)-Appliance übertragen.

## Voraussetzungen

#### Anforderungen

Cisco empfiehlt, über Kenntnisse in folgenden Bereichen zu verfügen:

- Cisco E-Mail Security Appliance (ESA)
- Cisco Security Management Appliance (SMA)
- Cisco Web Security Appliance (WSA)

#### Verwendete Komponenten

Die Informationen in diesem Dokument basieren auf allen Versionen der Cisco ESA, der Cisco SMA und der Cisco WSA.

Die Informationen in diesem Dokument wurden von den Geräten in einer bestimmten

Laborumgebung erstellt. Alle in diesem Dokument verwendeten Geräte haben mit einer leeren (Standard-)Konfiguration begonnen. Wenn Ihr Netzwerk in Betrieb ist, stellen Sie sicher, dass Sie die potenziellen Auswirkungen eines Befehls verstehen.

### Lizenz übertragen

Führen Sie diese Schritte aus, um die Lizenz (die Feature-Schlüssel) der aktuellen Cisco Content Security Appliance an eine RMA-Appliance zu übertragen.

- 1. Besuchen Sie das Lizenzverwaltungsportal.
- 2. Klicken Sie im Abschnitt "Verwalten" auf **Geräte**, und wählen Sie im Dropdown-Menü "**Aktionen" die Option RMA** aus.

|                  |                              |                              | Worldwide [change] | Welcome,       | Account   Log Ou | My Cisco   |
|------------------|------------------------------|------------------------------|--------------------|----------------|------------------|------------|
| cisco            | Products & Services          | Support How to Buy           | Training & Events  | Partners       |                  | Q          |
|                  |                              |                              |                    |                |                  |            |
| ols & Resources  |                              |                              |                    |                |                  |            |
| Product Li       | icense Registi               | ration                       |                    |                |                  |            |
|                  |                              |                              |                    | View in French | Contact Us *     | Feedback H |
| Licenses for     | My Profil                    | e Related Tools *            |                    |                |                  |            |
|                  |                              | Mihat's New?  Sustam Mas     | engen 🗖 Support    | d Browson      |                  |            |
|                  |                              | y what's New ? 📮 System Mes  | sages Lo Support   | au browsers    |                  |            |
|                  |                              |                              |                    |                |                  |            |
| et New Licen     | ses                          |                              |                    |                |                  |            |
|                  |                              |                              | Fult               | Get Other      | Licenses *       |            |
| Enter 1 to 10 PA | Ks or token IDs, separated I | by commas                    |                    |                |                  |            |
|                  |                              | 1                            |                    |                |                  |            |
| lanage           |                              | 0                            |                    |                |                  |            |
| PAKs Licens      | es Devices Tran              | sactions History             |                    |                |                  |            |
|                  |                              |                              |                    |                |                  |            |
| Actions v        | Filters +                    |                              |                    |                |                  |            |
| Add Device       |                              |                              |                    |                |                  |            |
| Download Licens  | e                            | Product Family               | Lic                | ensed Features |                  | Used       |
| Resend License   | · · · · ·                    | Iron Port Product - SW Bundk | is ISC             | 1              |                  | 1350       |
| RMA              |                              |                              | CR                 |                |                  | 1350       |
| Rehost/Transfer  |                              |                              | ICC                | M              |                  | 1350       |
| Complete Secure  | Rehost/Transfer              |                              | Mo                 | re (1)         |                  |            |
|                  |                              |                              |                    |                | 1 show 1         | t tecord   |

3. Wählen Sie im Popup-Fenster Gerät für RMA angeben die Option Iron Port Product - SW Bundles aus dem Dropdown-Menü aus. Geben Sie im Abschnitt Host ID den letzten Teil der Seriennummer für die Appliance ein, von der Sie die Lizenz übertragen möchten. Geben Sie das gewünschte Captcha-Wort ein und klicken Sie auf Weiter.

#### Specify the Device to RMA

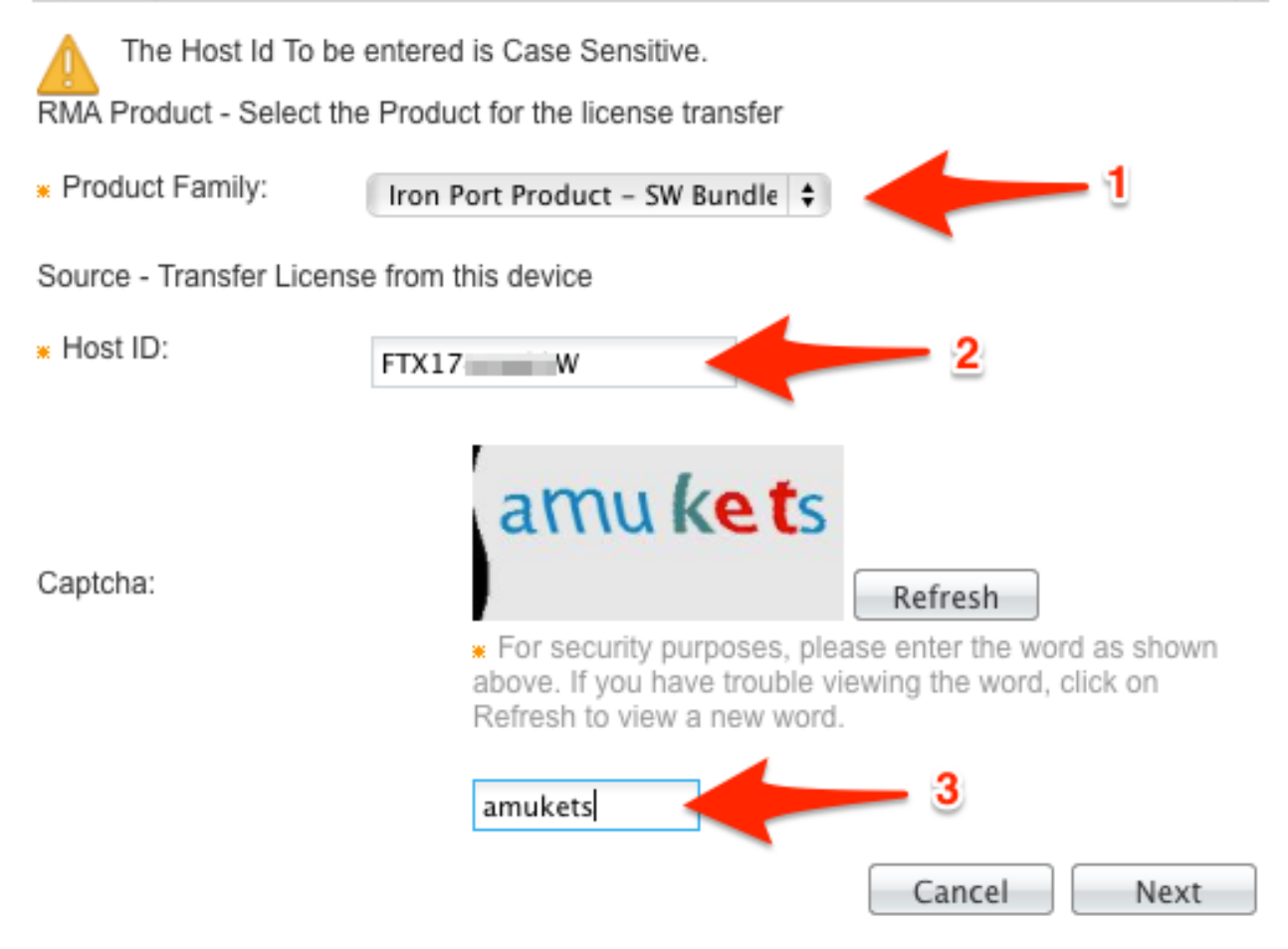

4. Geben Sie den letzten Teil der Seriennummer ein, an den Sie die Lizenz übertragen möchten, und öffnen Sie das Popup-Fenster **RMA**. Geben Sie die RMA-Ticketnummer ein, und klicken Sie auf **Weiter**.

| From                                     | То                        |                                   |
|------------------------------------------|---------------------------|-----------------------------------|
| Host ID: FTX17                           | Host ID:                  | jz j 🔶 1                          |
| Product Family: Iron Port Product - SW B | Product Family:<br>RMA #: | Iron Port Product - SW B<br>85865 |
|                                          |                           |                                   |
|                                          |                           |                                   |
|                                          |                           |                                   |

|                                                                              | Cancel   | Next    |
|------------------------------------------------------------------------------|----------|---------|
|                                                                              |          |         |
| Überprüfen Sie im nächsten <b>DMA</b> Denun Bildeshirm die Informationen für | dia Übar | roquina |

5. Überprüfen Sie im nächsten RMA-Popup-Bildschirm die Informationen für die Übertragung der Lizenz(en). Aktivieren Sie das Kontrollkästchen Lizenzvereinbarung. Überprüfen Sie die Informationen Senden an und Endbenutzer wie gezeigt. Klicken Sie auf Transfer, um Ihre Lizenz(en) per E-Mail an den entsprechenden Lizenznehmer zu senden.

| RMA                     |                          |                              |                                          |                         |        |
|-------------------------|--------------------------|------------------------------|------------------------------------------|-------------------------|--------|
| Specify Target & Option | ns.   Review             |                              |                                          |                         |        |
| License Agreement       | 1                        |                              |                                          |                         |        |
| I Agree with the te     | rms of the License       | View License Terms           |                                          |                         |        |
| Recipient and Owne      | r Information            |                              |                                          |                         |        |
| The license will be ema | ailed within the hour to | the specified email addresse | es. 2                                    |                         |        |
| * Send To:              | .com                     | 3                            |                                          | Add                     |        |
| * End User:             | -                        | € Edit                       |                                          |                         |        |
| Product Family          | <i>'</i> :               | Product Name                 | Descripti                                | ion Qu                  | antity |
| 1 Iron Port Produc      | ct - SW Bundles          |                              |                                          |                         |        |
| 1.1                     | SM                       | /A-EMGT-LIC=                 | SMA Centralized Em<br>Management Reporti | ng <mark>4</mark> cense | 350    |
|                         |                          |                              | Cancel                                   | Back Tra                | ansfer |

Die Übermittlung einer E-Mail von Cisco Global Licensing Operations dauert bis zu vier Stunden.

6. Melden Sie sich bei der neuen Appliance an, und laden Sie die neuen Lizenzschlüssel herunter.